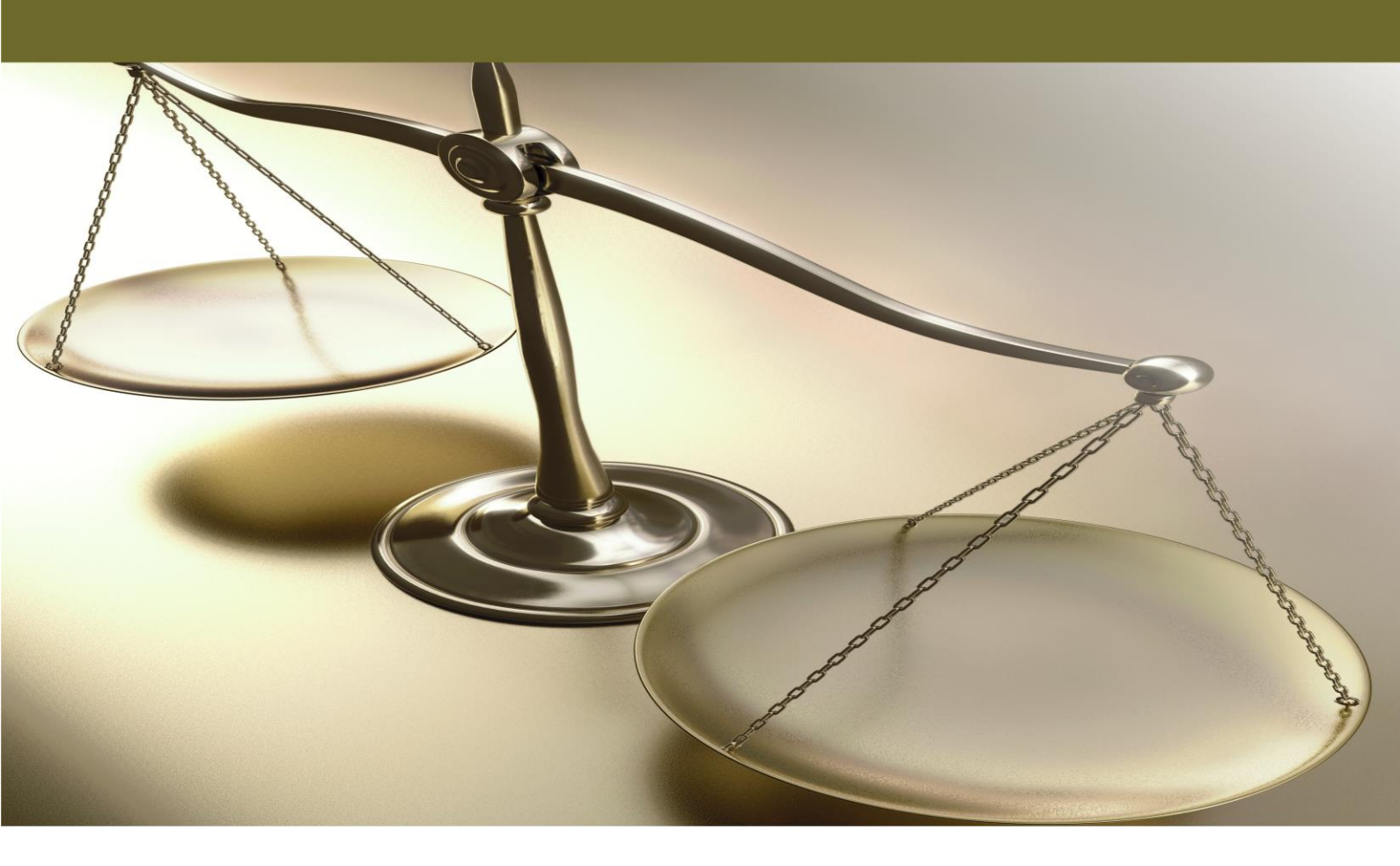

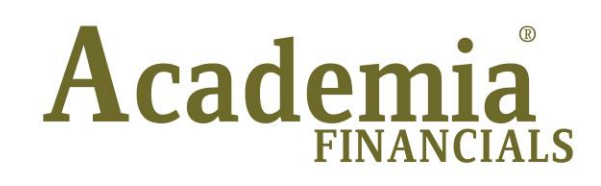

Έσοδα - Έξοδα

Ειδικά Θέματα Περαμετροποίησης

Πώληση Παγίου

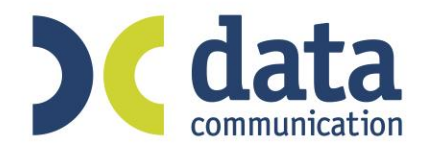

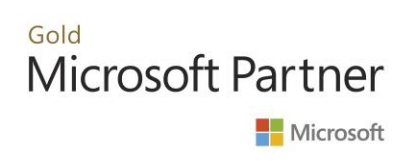

## Πώληση Παγίου

Εάν δεν έχετε λογαριασμό για πώληση παγίου, θα πρέπει από το μενού «Έσοδα- Έξοδα Κύριες Εργασίες Διαχείριση Λογαριασμών» να δημιουργήσετε έναν τέτοιο λογαριασμό.

| Διαχείριση Λογοριασμών 🗙                  |                        |                   |                          |                                      |  |  |  |  |
|-------------------------------------------|------------------------|-------------------|--------------------------|--------------------------------------|--|--|--|--|
| 🖀 Διαχείριση Λογαριασμών  Κύριες Εργασίες |                        |                   |                          |                                      |  |  |  |  |
| Βασικά                                    | Φόροι - Επιβαρύνσεις   |                   |                          |                                      |  |  |  |  |
|                                           | Κωδικός                | 14.98.0024        | Μαζική Αλλαγή Και        | τηγ. Εκκαθ. Δήλ. Μαζική Αλλαγή % ΦΠΑ |  |  |  |  |
| Περιγραφή                                 |                        | ΠΩΛΗΣΗ ΠΑΓΙΩΝ 24% |                          |                                      |  |  |  |  |
|                                           | % Ф.П.А.               | 24,0              |                          |                                      |  |  |  |  |
|                                           | Έσοδα / Έξοδα          | ΕΣΟΔΑ             | Τυπώνεται στα Βιβλία     | NAI                                  |  |  |  |  |
|                                           | Τύπος Συναλλαγής       | Τιμολόγια Εκροών  | Περιλαμβάνεται στην ΜΥΦ  | NAI                                  |  |  |  |  |
| Εξαιρεί                                   | ται αρθρ. 39β Κώδ. ΦΠΑ |                   |                          |                                      |  |  |  |  |
| ٨o                                        | γ/σμός Ενδοκοινοτικών  |                   | Λογ/σμός Παγίων          | NAI                                  |  |  |  |  |
|                                           | Λογ/σμός Διαχ. Έργου   |                   | Ειδικός Λογ/σμός         |                                      |  |  |  |  |
|                                           | Μικτή / Καθαρή Αξία    | КАӨАРН            | Κατηγ. Εκκαθ. Δήλ.       | 303                                  |  |  |  |  |
|                                           | Κατηγορίες Εντύττου Ε3 |                   |                          |                                      |  |  |  |  |
| <b>F</b> / <b>F</b> -                     | Τίτλος Βιβλίου         | ΠΩΛΗΣΗ ΠΑΓΙΩΝ 24% | 0/ A                     |                                      |  |  |  |  |
| Eloo                                      | ος Δαπανής Φορ. Αναμ.  |                   | % Αναμορφωσης            |                                      |  |  |  |  |
| 11000.                                    | Ποόσσμο Δξιών          |                   |                          |                                      |  |  |  |  |
|                                           | Αυτόματη Εξόφληση      |                   | Εισπράξεων / Πλροωιών    |                                      |  |  |  |  |
|                                           | , coopent ecowinion    |                   | cion pagear r insilpapar |                                      |  |  |  |  |

Τα πεδία στα οποία πρέπει να δώσετε ιδιαίτερη προσοχή είναι τα «Λογαριασμός Παγίων» και «Έσοδα/Έξοδα». Στα συγκεκριμένα πεδία θα πρέπει να επιλέξετε «ΝΑΙ» και «ΕΣΟΔΩΝ» αντίστοιχα. Στο πεδίο «Κατηγορίες Εντύπου Ε3» συμπληρώνεται τον κωδικό που θέλετε να ενημερώνει στο έντυπο Ε3.

 Για να καταχωρήσετε την κίνηση της πώλησης του παγίου, πρέπει να μεταβείτε στο μενού «Έσοδα Έξοδα Κύριες Εργασίες Καταχώρηση Κινήσεων».

| 2   | Πώληση Παγίων |           |               |             |  |  |  |  |
|-----|---------------|-----------|---------------|-------------|--|--|--|--|
|     | <u>A/A</u>    | Περιγραφή | Ημ/νία Αγοράς | Προμηθευτής |  |  |  |  |
|     |               |           |               |             |  |  |  |  |
|     |               |           |               |             |  |  |  |  |
|     |               |           |               |             |  |  |  |  |
|     |               |           |               |             |  |  |  |  |
|     |               |           |               |             |  |  |  |  |
|     |               |           |               |             |  |  |  |  |
|     |               |           |               |             |  |  |  |  |
|     |               |           |               |             |  |  |  |  |
| 1.2 |               |           |               |             |  |  |  |  |

Αφού επιλέξετε τον λογαριασμό της πώλησης παγίου, θα ανοίξει ο πίνακας «Πώληση Παγίων». Στο πεδίο Α/Α παγίου επιλέγοντας το πλήκτρο F9 μπορείτε να αναζητήσετε το πάγιο που πωλείται. Προϋπόθεση για να βρείτε το πάγιο είναι να το έχετε καταχωρήσει κατά την αγορά του. Αν δεν το έχετε καταχωρήσει, δεν θα υπάρχει στο μητρώο παγίων για να το αναζητήσετε. Σε αυτή την περίπτωση κλείνετε τον πίνακα «Πώληση Παγίων» πατώντας το πλήκτρο Esc 3. Με την καταχώρηση της κίνησης, η εφαρμογή θα συμπληρώσει αυτόματα στο μενού «Πάγια \Κύριες Εργασίες \Διαχείριση Παγίων», στην καρτέλα «Διαφ. Στοιχεία», το πεδίο «Ημ/νία Τερματισ. Ζωής». Η ημερομηνία που θα συμπληρώσει το πρόγραμμα θα είναι η ημερομηνία της κίνησης της πώλησης παγίου

| 1 | 🖀 Διαχείριση Παγίων  Κύριες Εργασίες 🖾 |                |                 |           |                 |  |  |  |  |  |
|---|----------------------------------------|----------------|-----------------|-----------|-----------------|--|--|--|--|--|
|   | Βασικά Στοιχεία Διάφ. Στοιχε           | ία Αναπροσ/γές | Κινήσεις Αποσβ. | Προσθήκες | Οριζόμενα Πεδία |  |  |  |  |  |
|   | Λογ/σμός Απόσβεσης                     |                |                 |           |                 |  |  |  |  |  |
|   | Τοποθεσία                              |                |                 |           |                 |  |  |  |  |  |
|   | Αξία Αττοθεματικού                     | 0,00           |                 |           |                 |  |  |  |  |  |
|   | Ποσό Επιδότησης                        | 0,00           |                 |           |                 |  |  |  |  |  |
|   | Νόμος                                  |                |                 |           |                 |  |  |  |  |  |
|   | 1η Διακοττή Λειτουργίας                |                |                 |           |                 |  |  |  |  |  |
|   | 2η Διακοττή Λειτουργίας                |                |                 |           |                 |  |  |  |  |  |
|   | Ημ/νία Τερμ. Ζωής                      |                |                 |           |                 |  |  |  |  |  |
|   | <u>Απία Τερμ. Ζωής</u>                 |                |                 |           |                 |  |  |  |  |  |
|   |                                        |                |                 |           |                 |  |  |  |  |  |
|   |                                        |                |                 |           |                 |  |  |  |  |  |
|   |                                        |                |                 |           |                 |  |  |  |  |  |

Η συμπλήρωση του παραπάνω πεδίου είναι σημαντική, γιατί όταν θα υπολογιστούν οι αποσβέσεις παγίων, το πρόγραμμα θα υπολογίζει αποσβέσεις μέχρι την «**Ημ/via Τερματισ. Ζωής**». Μπορείτε να δημιουργήσετε τη δική σας αιτιολογία αιτίας τερματισμού ζωής και να την καταχωρήσετε στο πεδίο «**Αιτία Τερμ. Ζωής**» με την περιγραφή που επιθυμείτε π.χ. Πώληση Παγίου.